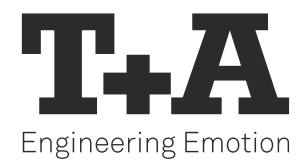

# UPDATE INTERNETRADIO

Theory and Application

## INTRODUCTION

As the previously used internet radio provide *vTuner* is no longer available, T+A is offering a software update that allows the affected devices to access the provider *Airable* with immediate effect.

Depending on the device type and software version, the update can be carried out either via the web update function or using a USB storage stick.

Please follow the relevant instructions, which are available for download on the T+A website: (https://www.ta-hifi.de/en/airable-radio-legacyprodukte/)

#### NOTES

- The software update ensures that all necessary requirements are met within the streaming module to communicate with the new streaming service provider. Unfortunately, any presets stored on the device may not be automatically adjusted.
- The development of the ASA G1 streaming module generation took place at a time when streams and podcasts from internet radio stations were still transmitted without encryption. For this reason, the ASA G1 streaming modules, due to their design, do not support encrypted transmission (HTTPS). Consequently, streams or podcasts that are only available in an encrypted format cannot be played.

If the device does not function as expected after the update, we recommend resetting it to factory settings. To do this, please open the software update menu (see the update instructions) and select either Reset or Reset for Region, depending on your device.

### **NEW FUNCTIONS**

The internet radio service airable not only offers new categories but also allows you to conveniently create your own favourites.

To do this, you first need to create an account. Please follow these steps:

- Open the website https://airable.fm/ in your browser on any PC
- Click on Create new account

| Logi            | n to your account  |
|-----------------|--------------------|
| — Your email ad | idress             |
| Password —      |                    |
|                 | Login              |
|                 | Create new account |

• Enter a valid email address and a password in the dialog window that opens (the password must be at least 8 characters long and include at least one lowercase letter, one uppercase letter, and one special character).

| C          | reate new account          |
|------------|----------------------------|
| - Your ema | ail address                |
| - Password | d                          |
| Repeat p   | assword                    |
| lagree     | to the <u>Terms of Use</u> |
|            | Register                   |
|            | Login to your account      |

Then, a view will open where you can manage your device and create new favourites. To use these functions, you must first connect your T+A device.

#### Please proceed as follows:

• First, select Device Management by clicking on the Devices tab.

| > C          | A https://www.airable.fm/devices                            | e 🕏       |              | Ū      | ۲ |
|--------------|-------------------------------------------------------------|-----------|--------------|--------|---|
| istbesucht 😜 | Erste Schritte 🕀 Online-Terminbuchun                        |           |              |        |   |
|              | Your content Stations Podcasts Devices                      |           | Your account | Logout |   |
|              | Connected devices                                           |           |              |        |   |
|              | T+A 00-<br>Internet Radio Supports: AAC, MP3 Cala OR Remove | O Support |              |        |   |
|              | Connect code: Code @ Connect                                |           |              |        |   |
|              | How to find my connect code?                                |           |              |        |   |

- Then, on your device or in the T+A Music Navigator G1 app, select the Internet Radio source, navigate to the Help entry, and open it
- Please enter the code displayed there into the Code field on the open webpage and confirm it by clicking on Connect

| ā Devices × +                           |                                      |         |                   |         |    |
|-----------------------------------------|--------------------------------------|---------|-------------------|---------|----|
| ) C (A)                                 | https://www.airable.fm/devices       | 日本亡     | 7                 | $\odot$ | ۲  |
| tbesucht 💊 Erste Schritte 🕀 Online-Term | ninbuchun                            |         |                   |         | DW |
| Your conte                              | ent Stations Podcasts <u>Devices</u> | Yo      | our account i Log | out     |    |
|                                         | Connected devices                    |         |                   |         |    |
|                                         | T+A 00-Cala Cala Cala                | Support |                   |         |    |
|                                         |                                      |         |                   |         |    |
|                                         | How to find my connect code?         |         |                   |         |    |

• After that, your device will be listed among the connected devices.

To add favourites, please select the Stations or Podcasts category and choose the desired stream. Further information can be found under Help & Support.

An overview of the added favourites can be found in the Your Content category. Additional information is also available under Help & Support.

| o c                               | https://airable.fm/support/device                                                    |                                                                                                    |
|-----------------------------------|--------------------------------------------------------------------------------------|----------------------------------------------------------------------------------------------------|
| besucht 💊 Erste Schritte 💮 Online | Terminbuchun                                                                         |                                                                                                    |
|                                   | Help & Support                                                                       |                                                                                                    |
|                                   |                                                                                      |                                                                                                    |
|                                   | Your devices                                                                         |                                                                                                    |
|                                   | Connect a device                                                                     |                                                                                                    |
|                                   | After you first login, you will come to the 'Devices' page.                          | Devices                                                                                                    |
|                                   | To add a device you will need a 'Connect code'.                                      | and a second second second second second second second second second second second second second second second |
|                                   | For Wifiradiofrontier.com / Nuvola devices:                                          | Favourites                                                                                                    |
|                                   | On your device or companion don, please pavigate to                                  | Welcome                                                                                                    |
|                                   | - Internet Radio                                                                     |                                                                                                    |
|                                   | - Help                                                                               | Login                                                                                                    |
|                                   | Use the Access Code shown to pair the device with your portal account,               | Register                                                                                                    |
|                                   | For Frontier Smart Venice X devices:                                                 |                                                                                                    |
|                                   | On your device or companion App, please navigate to                                  | Delete account                                                                                                 |
|                                   | - Internet Radio                                                                     | Undate account                                                                                                 |
|                                   | - Favourites                                                                         | opuate account                                                                                                 |
|                                   | Use the Connect Code shown to pair the device with your portal account.              | Content catalogue                                                                                              |
|                                   | For MediaU devices (excluding Sangean and Sharp):                                    |                                                                                                    |
|                                   | From the device main menu                                                            |                                                                                                    |
|                                   | Select "my mediaU".                                                                  |                                                                                                    |
|                                   | If "my mediaU" is not shown, the radio needs to be activated from the settings menu. |                                                                                                    |
|                                   | Go to "Configuration or Settings > Manage my mediaU > Enable".                       |                                                                                                    |
|                                   | Use the code shown to pair the device with your portal account.                      |                                                                                                    |
|                                   | To add in another device, go to the Devices page again and add in the connect code,  |                                                                                                    |
|                                   | Disconnect a device                                                                  |                                                                                                    |
|                                   | To remove a device from your account:                                                |                                                                                                    |
|                                   | 1 Login to your account                                                              |                                                                                                    |

4, The button then turns into a 'Confirm' button, Click on it to remove the device,

2, Go to the Devices page 3, Click on the 'Remove' button,

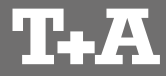

T+A elektroakustik GmbH & Co. KG Planckstraße 9 – 11 32052 Herford | Germany

T +49 5221 76760 F +49 5221 767676

info@ta-hifi.com www.ta-hifi.com